Taller para Padres de Aprendizaje con Tecnología

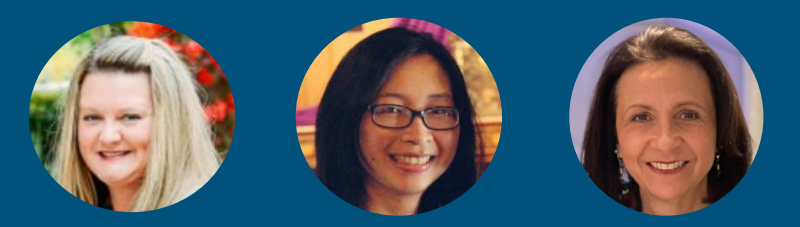

23 de marzo, 2022 Presentadoras: Ms. Hastings, Ms. Tran, y Ms. Cuevas

# **Bienvenidos!**

Por favor, firmar en la charla con el nombre + apellido de su hijo, el nivel de grado de su hijo, y su nombre + apellido.

### Clever Inicio de Sesión Único www.clever.com

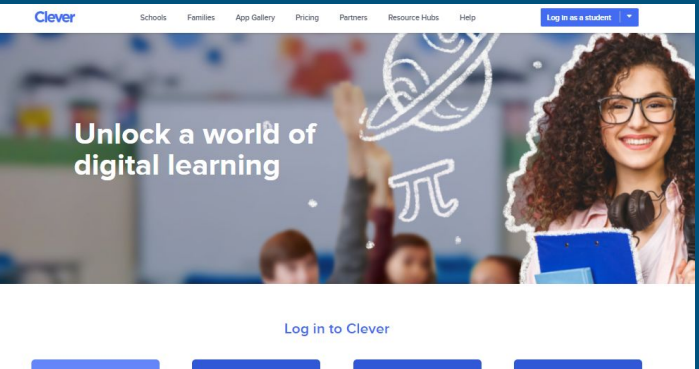

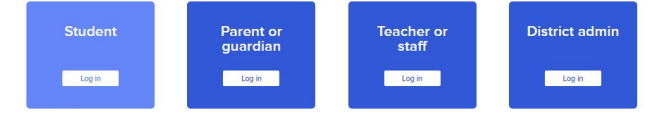

## Clever Inicio de sesión único:

#### **Hawthorne School District**

Not your district?

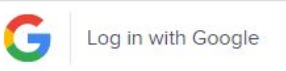

Having trouble?

Contact rcancel@hawthorne.k12.ca.us

Or get help logging in

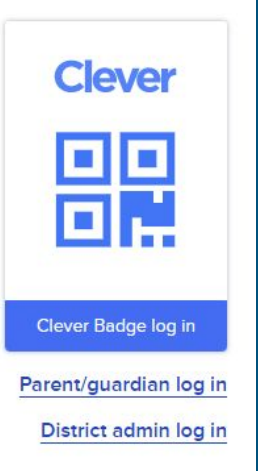

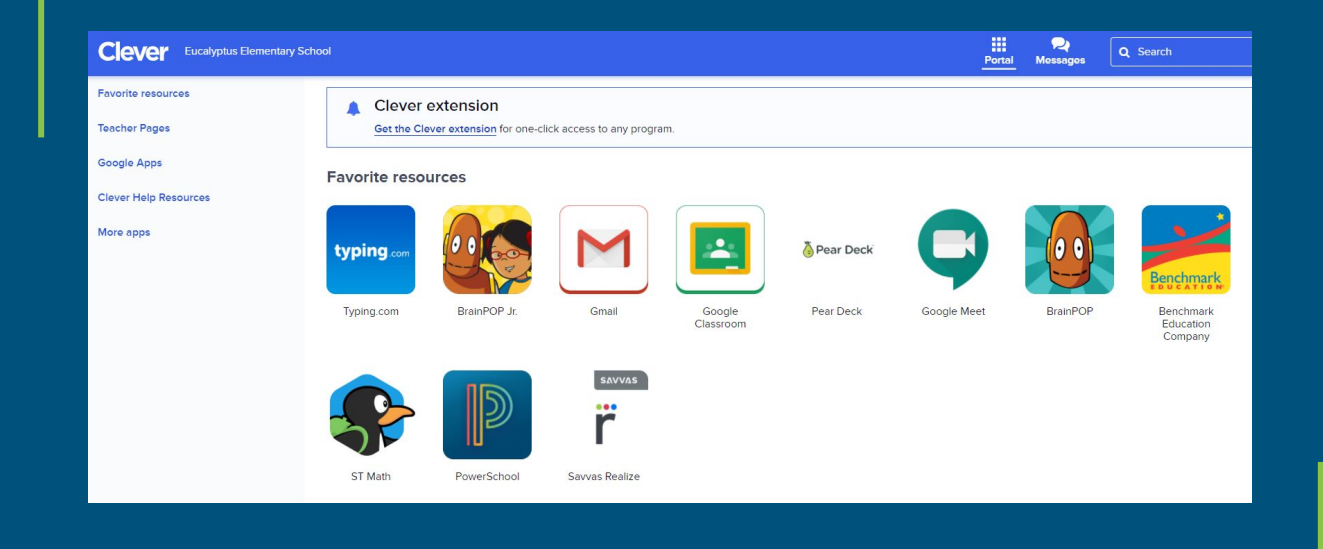

# Artes del lenguaje

Benchmark Universe y Footsteps 2 Brilliance

# Benchmark Universe (Benchmark Advance Online)

### Leer y anotar el texto del estudiante en línea

Remember to annotate as you read. Helen Keller: Words through Touch

Short Read 2

A childhood illness left Helen Keller deaf and blind. One of the ways she learned about the world was through touch. This is what she wrote: Once there were eleven tadpoles in a glass globe set in a window full of plants. It was great fun to plunge my hand into the bowl and feel the tadpoles frisk about Journal

<sup>3</sup> One day a more ambitious fellow leaped beyond the edge of the bowl and fell on the floor. I found him more dead than alive. But no sooner had he returned to his element than he darted to the bottom, swimming round and round. Then he went to live in the leafy pool at the end of the garden.

### Hacer clic en diferentes partes del texto brinda \_\_\_\_\_apoyo a los estudiantes durante la lectura.

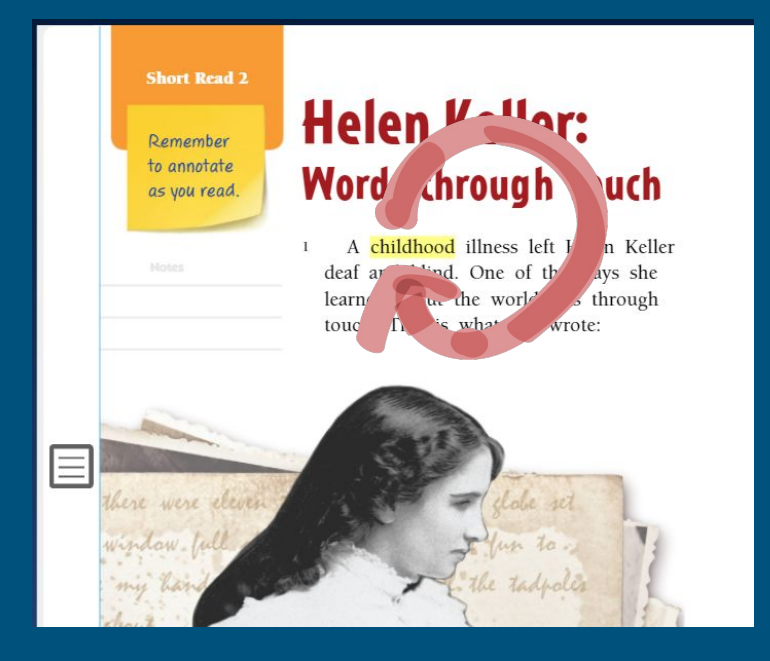

Al hacer clic en una palabra, se resaltará y se leerá en voz alta.

### Hacer clic en diferentes partes de la página brinda apoyo a los estudiantes mientras leen.

#### Short Read 2 **Helen Keller:** Remember to annotate Words through Touch as you read. A childhood illness left Helen Keller deaf and blind. One of the ways she learned about the world was through touch. This is what she wrote:

Al hacer clic en el cuadro con tres líneas en los márgenes, se abrirá un espacio para tomar notas.

> Remember to annotate

as you read.

#### **Close Reading Notes**

Helen Keller went blind and deaf after getting sick when she was a child.

She learned about things by touch.

#### Helen Keller: Words through Touch

A childhood illness left Helen Keller deaf and blind. One of the ways she learned about the world was through touch. This is what she wrote:

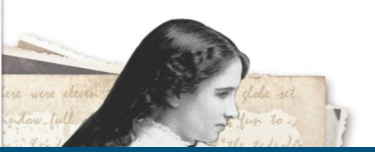

### Hacer clic en diferentes partes de la página brinda apoyo a los estudiantes mientras leen.

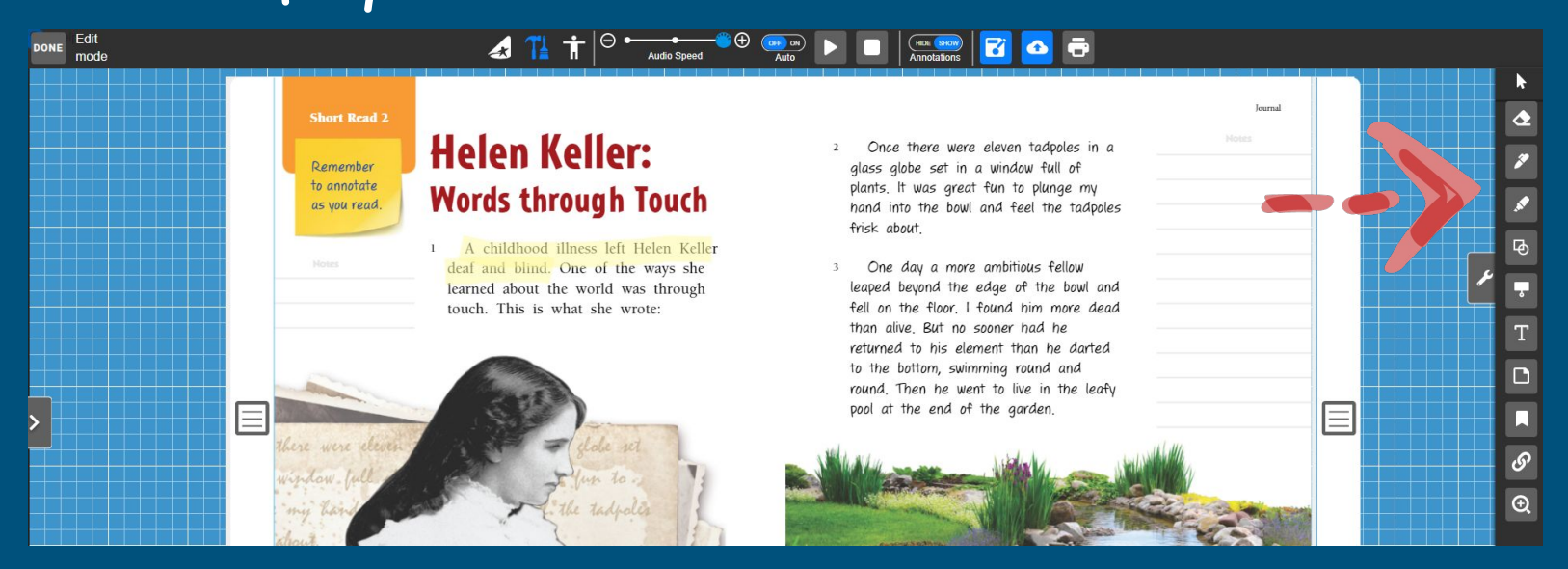

La barra de herramientas a la derecha tiene varias herramientas para usar para anotar el texto. Hacer clic en diferentes partes del texto brinda apoyo a los estudiantes durante la lectura.

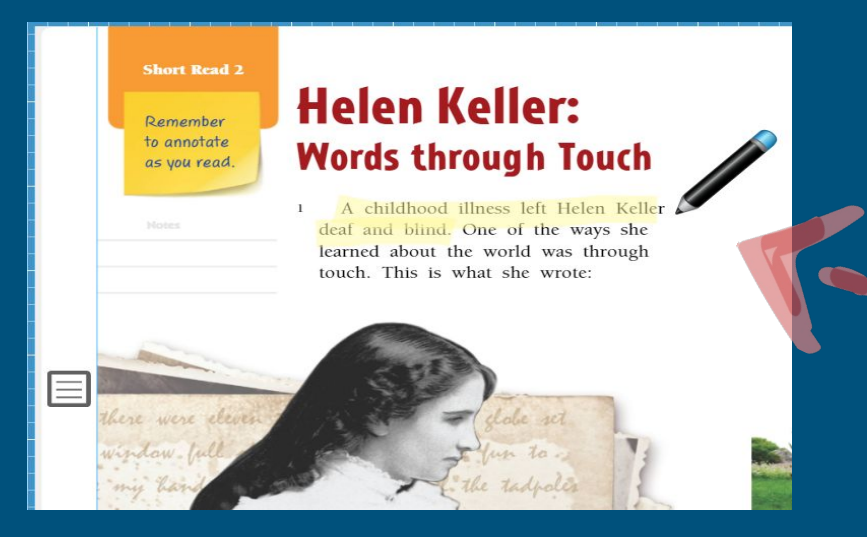

Aquí he usado mi resaltador para resaltar información clave en mi texto.

### Hacer clic en diferentes partes de la página brinda apoyo a los estudiantes mientras leen.

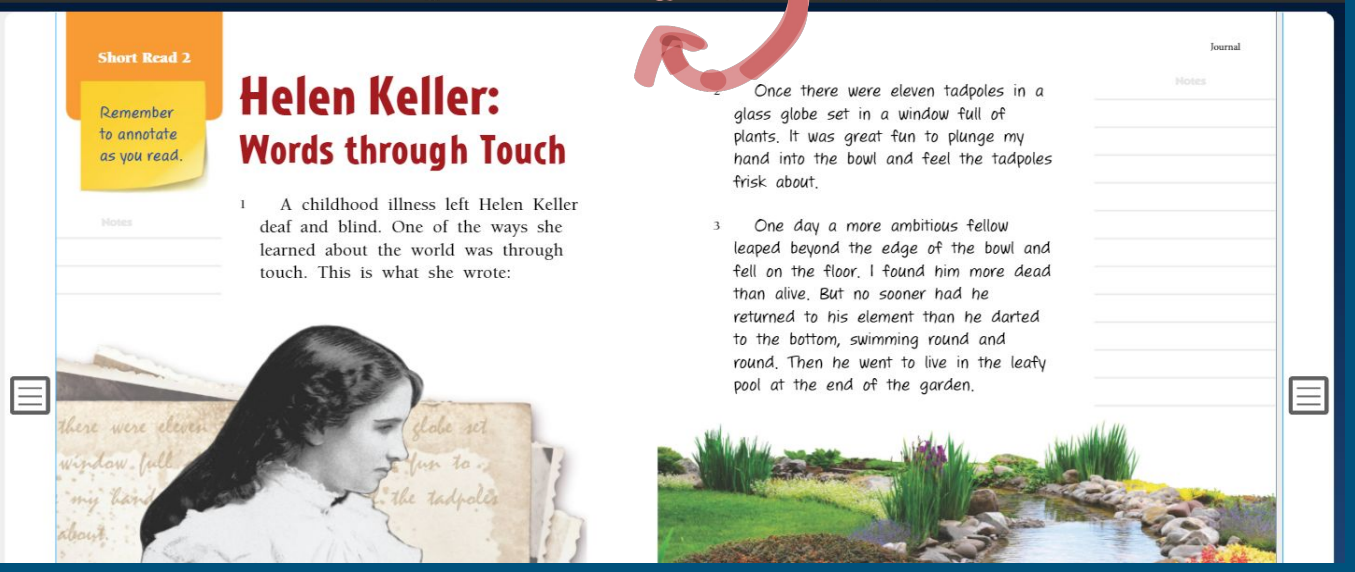

Finalmente, la barra de herramientas en la parte superior tiene un botón Reproducir que leerá el texto en voz alta al estudiante.

### Hacer clic en diferentes partes de la página brinda apoyo a los estudiantes mientras leen.

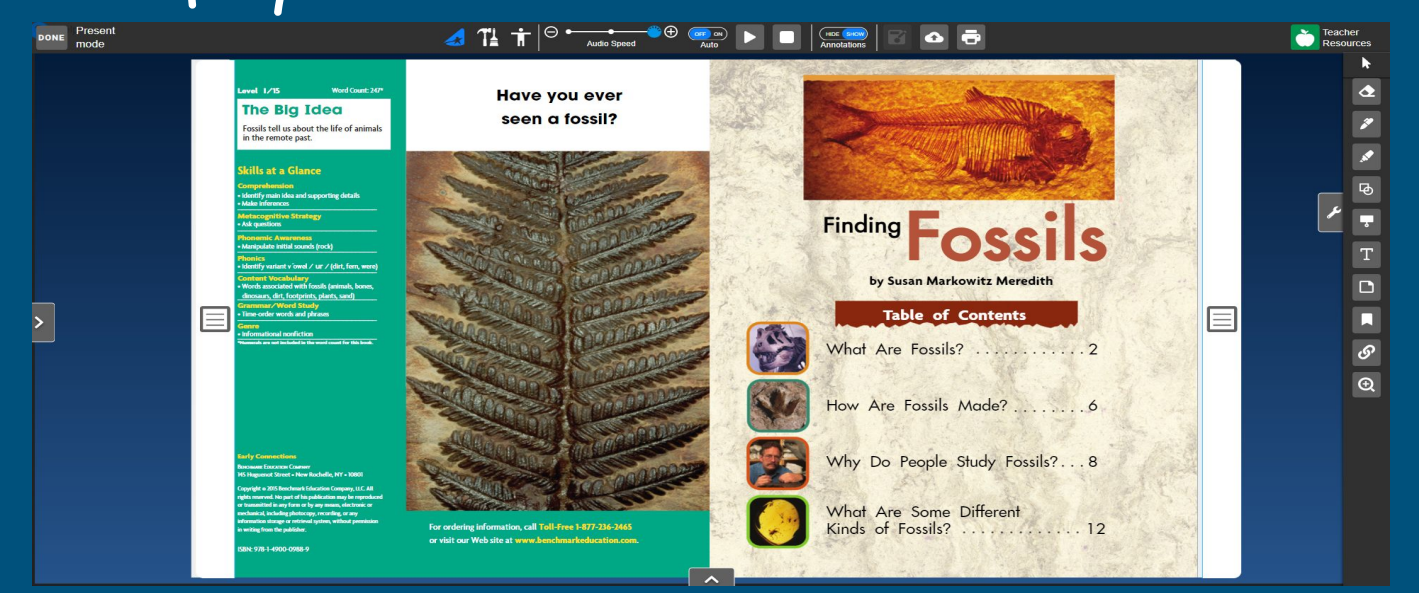

Estas mismas herramientas están disponibles para usar al leer y anotar lectores nivelados en línea. Benchmark Universe también tiene actividades y juegos que los estudiantes pueden usar para practicar las lecciones enseñadas en clase.

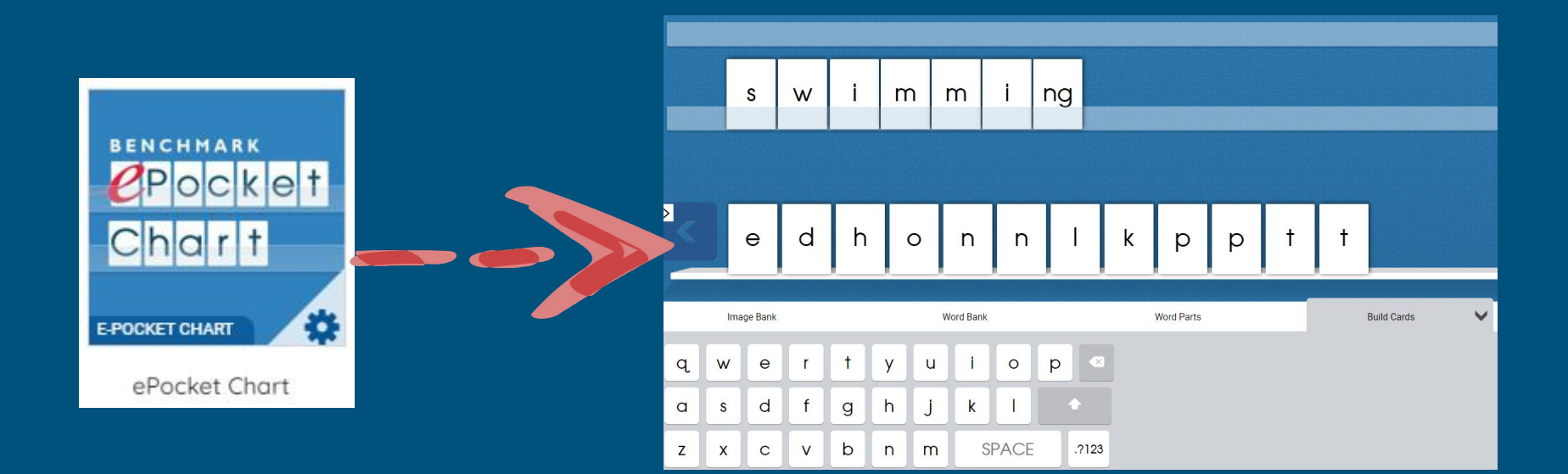

El ePocket Chart proporciona práctica de fonética, ortografía y construcción de palabras. Benchmark Universe también tiene actividades y juegos que los estudiantes pueden usar para practicar las lecciones enseñadas en clase.

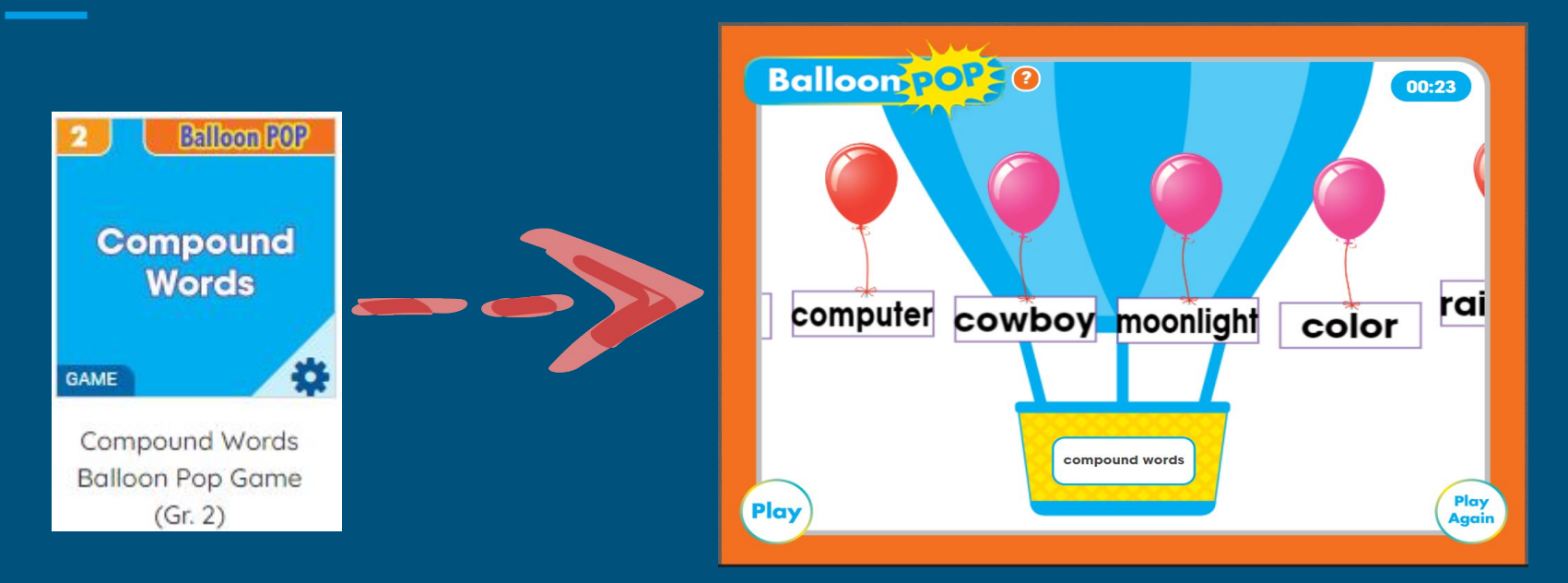

Los juegos de aprendizaje interactivo brindan prácticas divertidas de fonética, ortografía y formación de palabras.

Footsteps 2 Brilliance (alfabeto, fonética, escritura, y práctica de lectura)

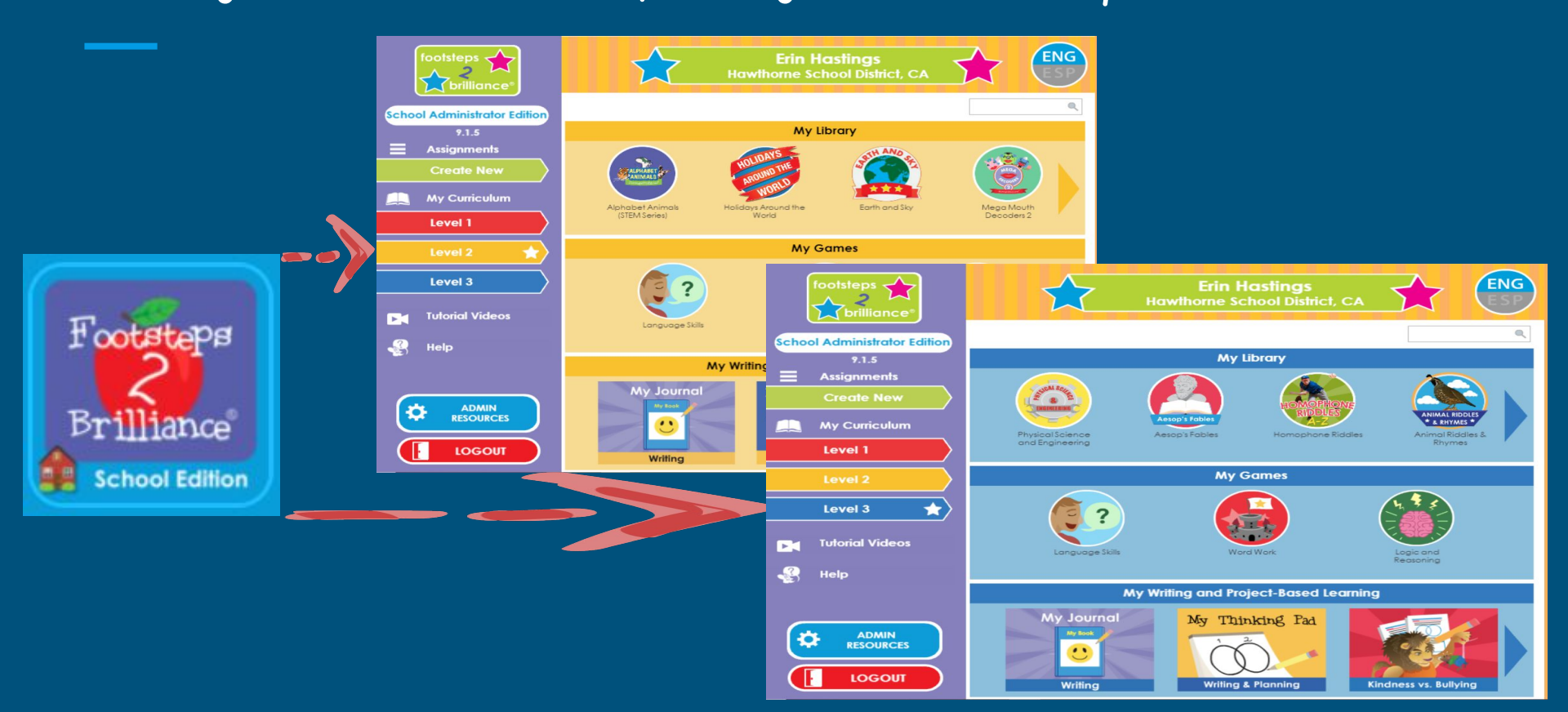

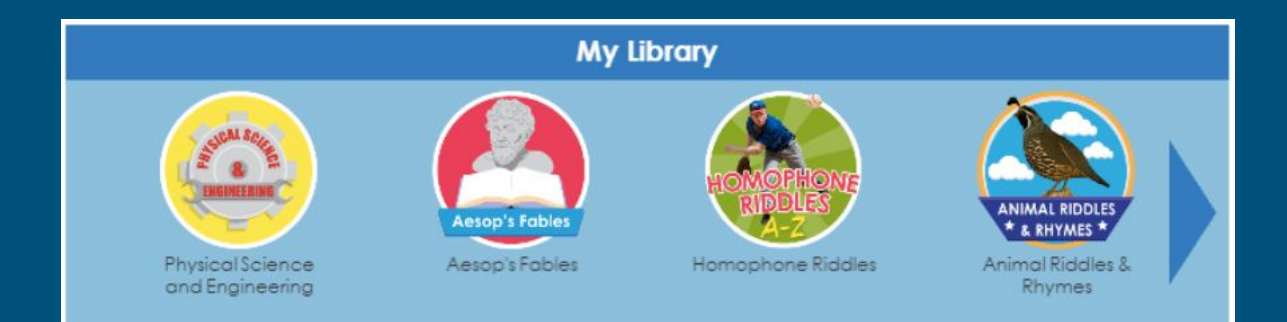

Se pueden encontrar actividades divertidas de lectura en "Mi biblioteca".

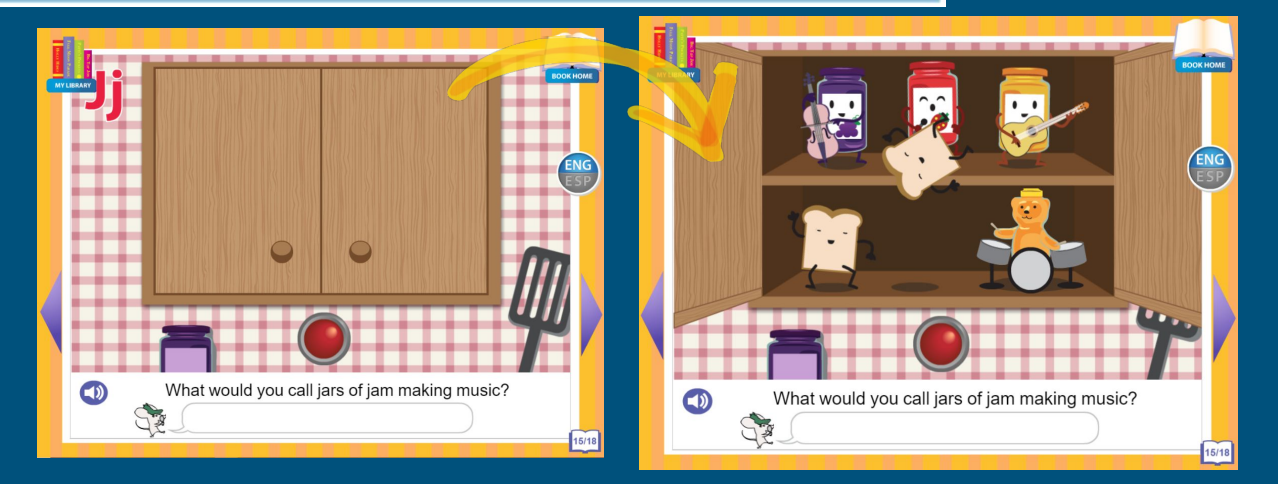

ENG

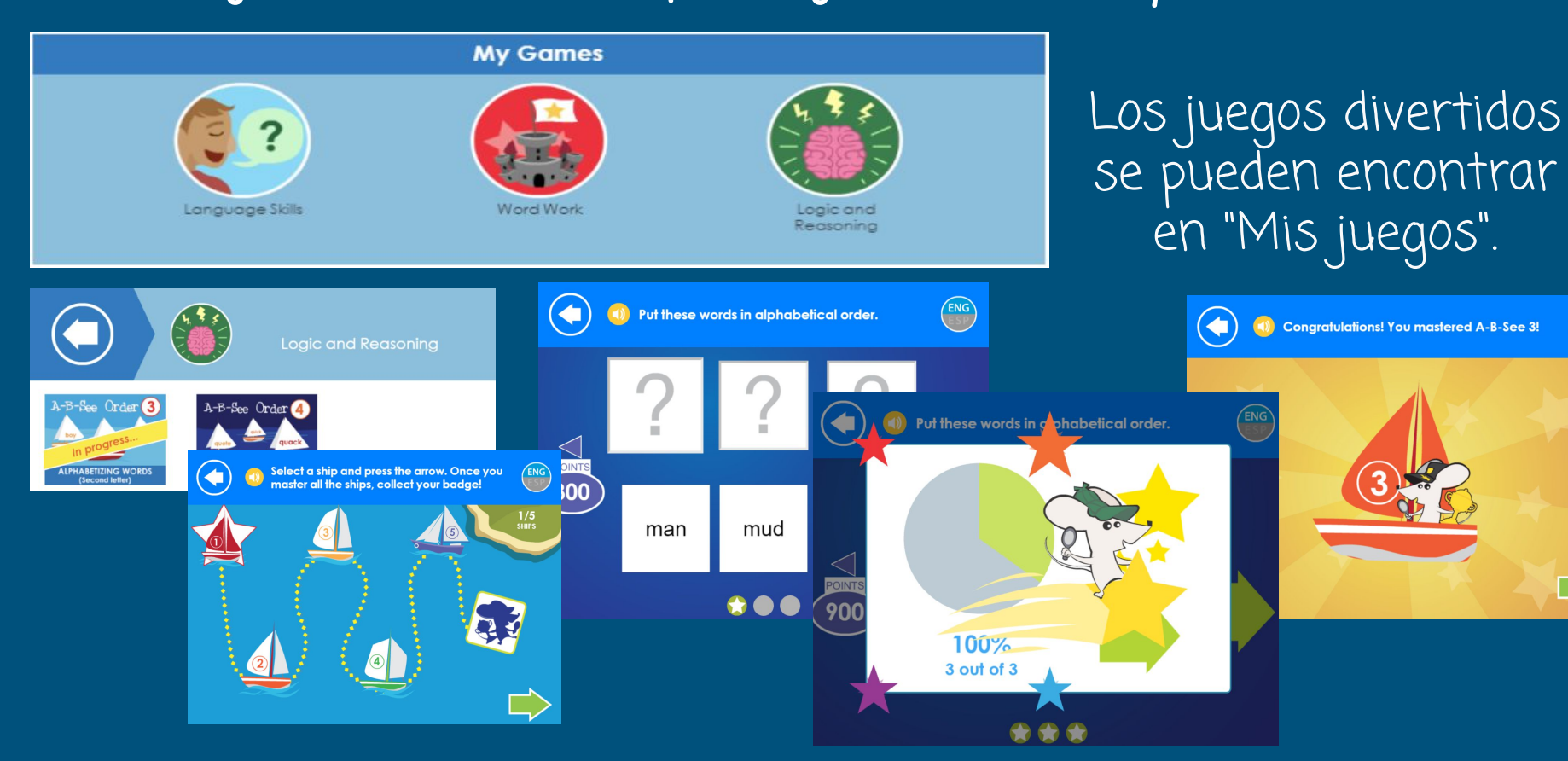

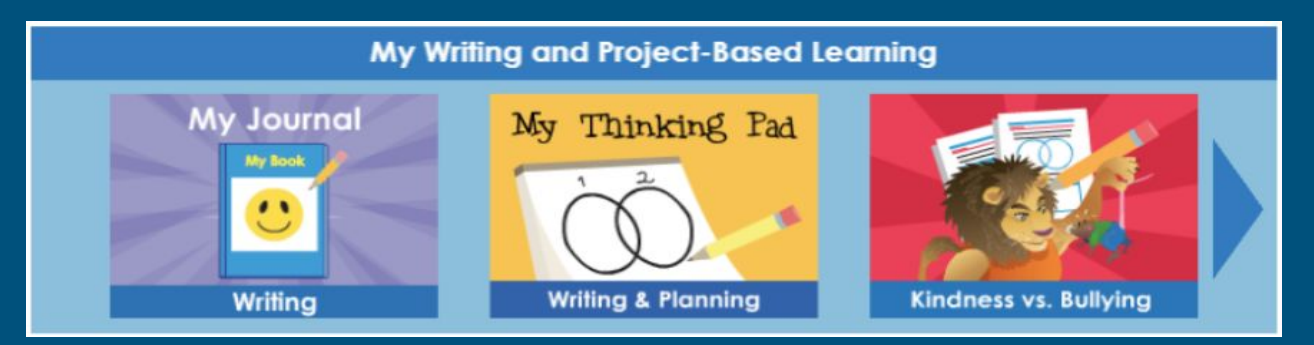

Se pueden encontrar actividades de escritura divertidas en "Mi escritura y aprendizaje basado en proyectos".

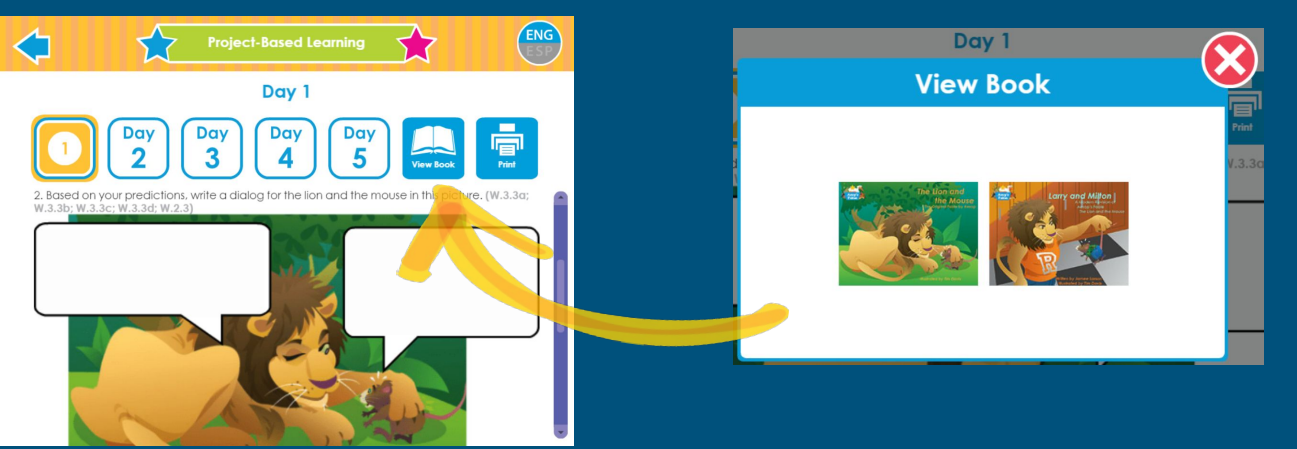

# ILa MEJOR manera para que cualquier estudiante se convierta en un lector mejor y más fuerte es LEERI

Animar a nuestros hijos a leer por diversión, a leer cuando están aburridos, cuando esperan en un restaurante o en el consultorio del médico, y para nosotros, o con nosotros, cada día es la mejor manera de ayudar a nuestros niños a convertirse en aprendices y lectores de por vida.

Queremos asegurarnos de preguntarles a nuestros hijos qué están leyendo y qué les interesa, para que podamos seguir apoyando su desarrollo de alfabetización.

## Artes del lenguaje Hay varias opciones para la práctica de lectura y alfabetización en línea. Si necesita información adicional o tiene alguna pregunta, no dude en comunicarse conmigo en ehastings@hawthorne.k12.ca.us o comunicarse con el/la maestro/a de su hijo.

## Matemáticas

#### Pearson (Savvas), ST Math, y Reflex Math

### Pearson Savvas Math

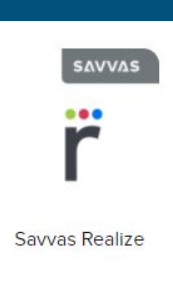

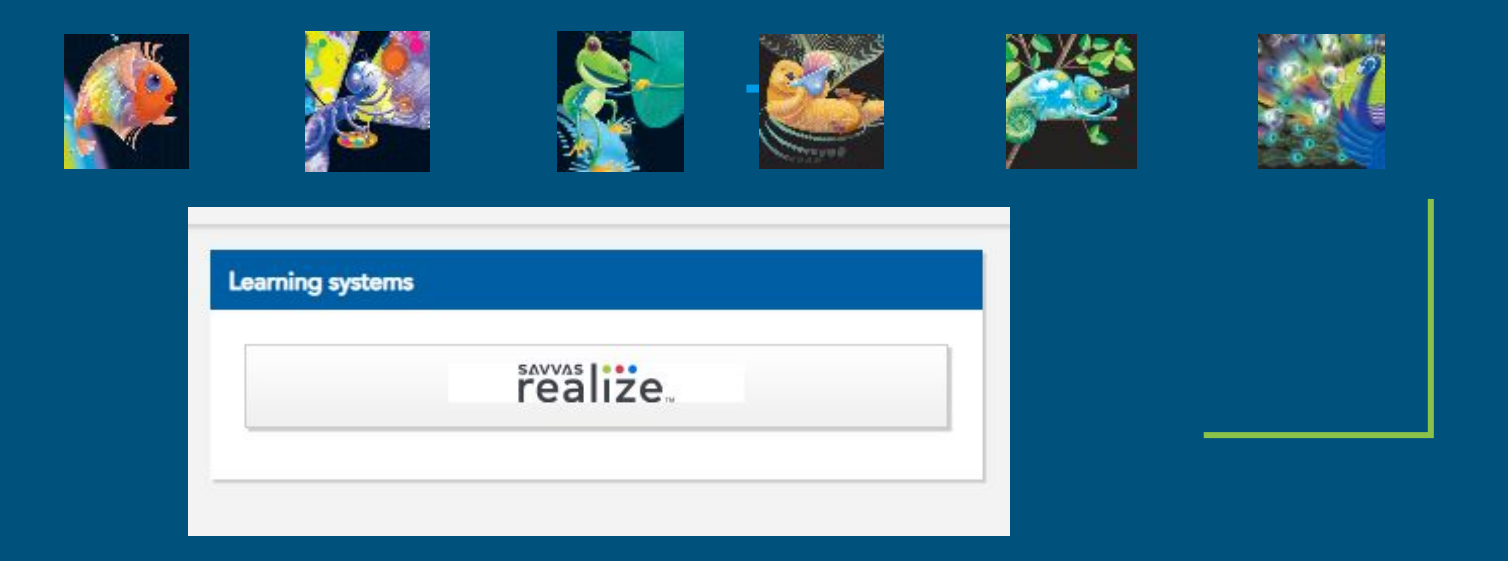

### Herramientas matemáticas

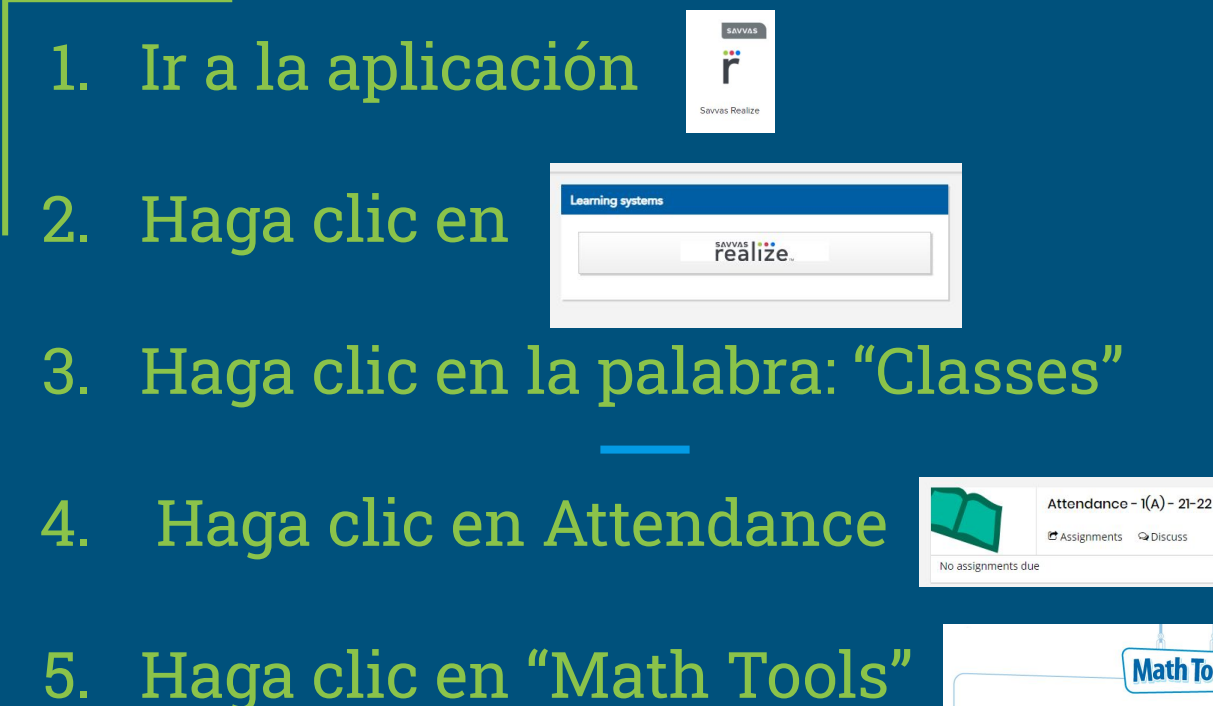

Image: Second second second

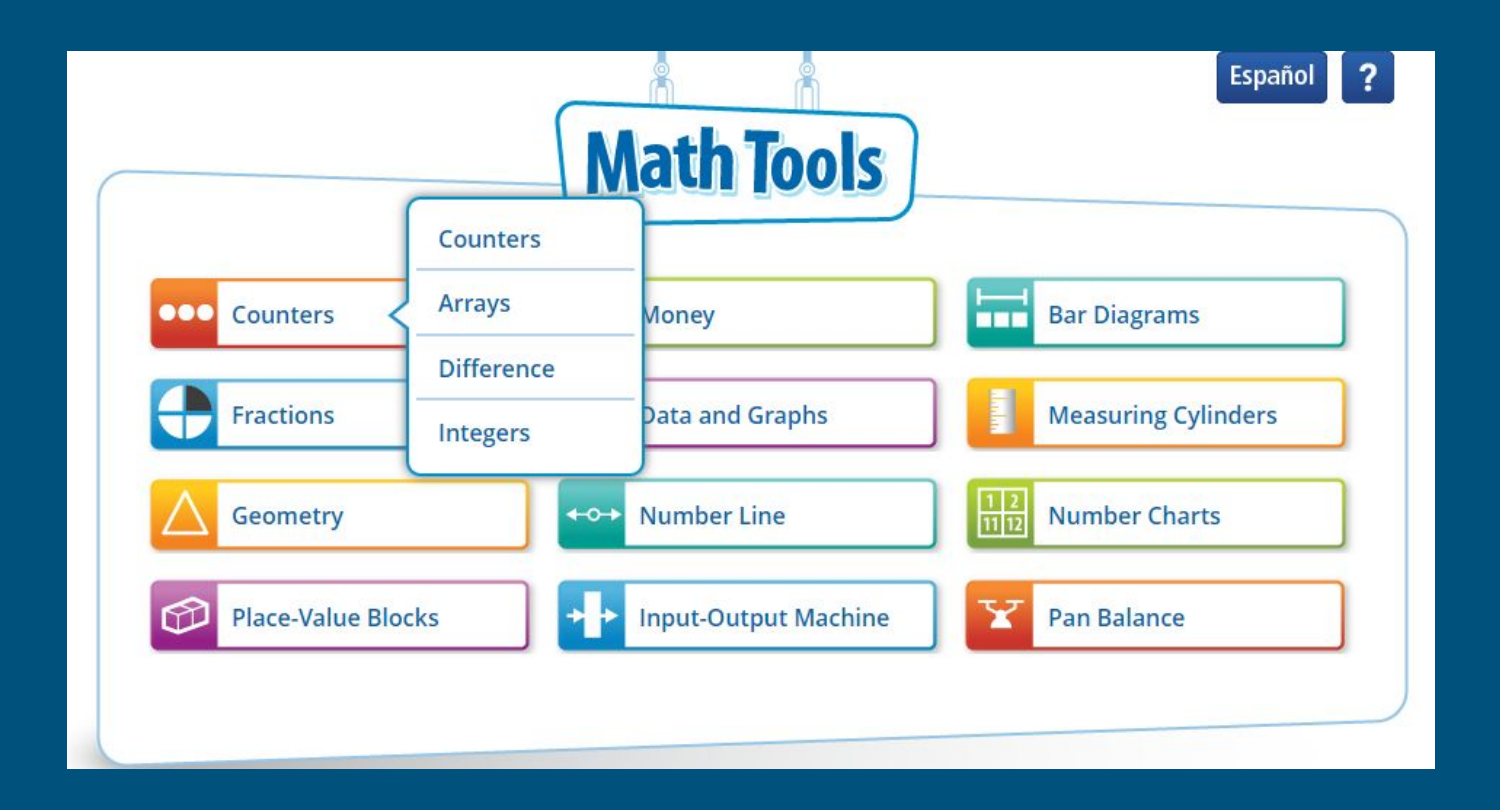

#### Múltiples usos para herramientas matemáticas

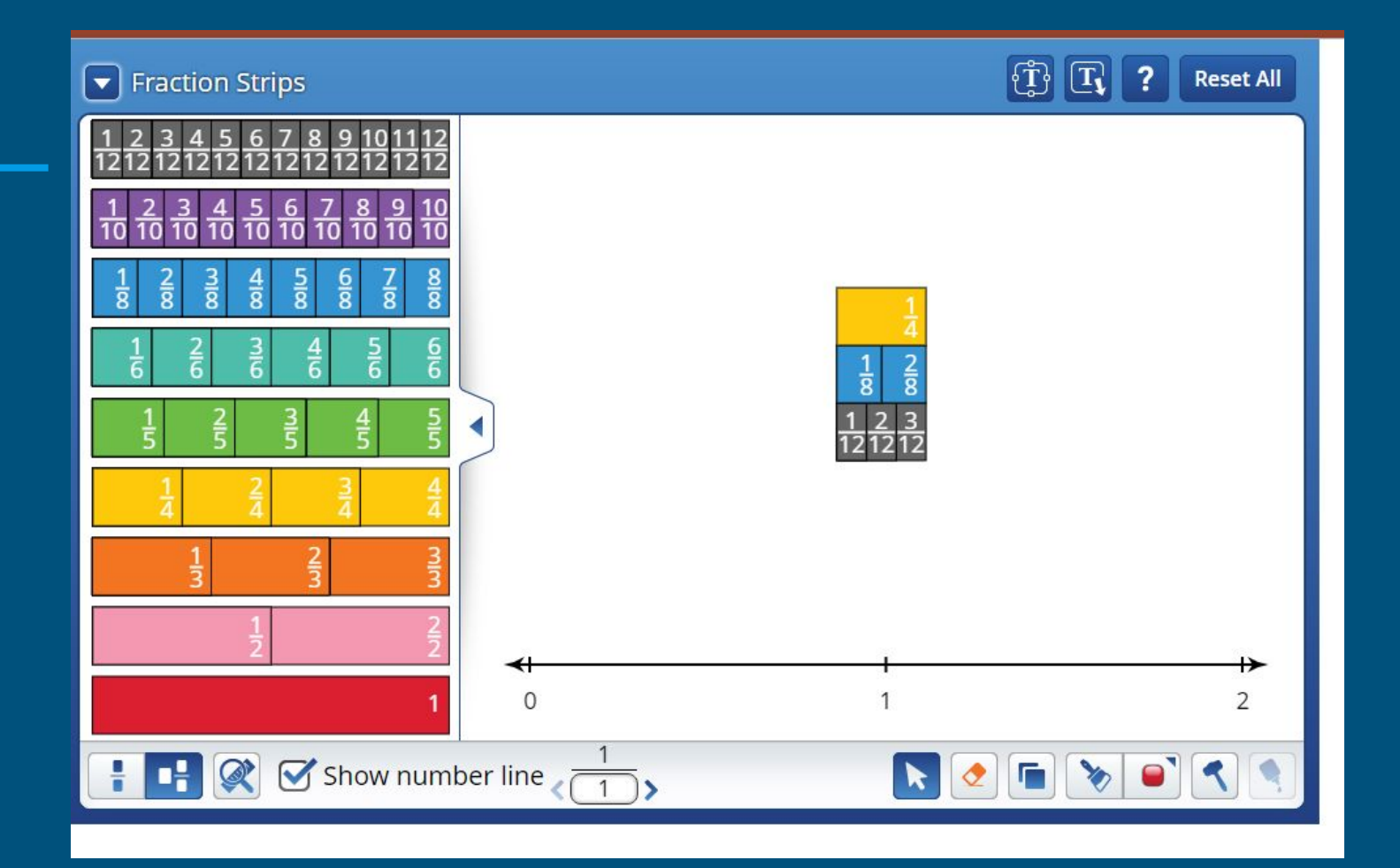

### ST Math

ST Math es un programa de instrucción visual que desarrolla una comprensión conceptual profunda de las matemáticas a través del aprendizaje riguroso y la resolución creativa de problemas para involucrar, motivar y desafiar a los estudiantes de K-6 hacia un mayor rendimiento.

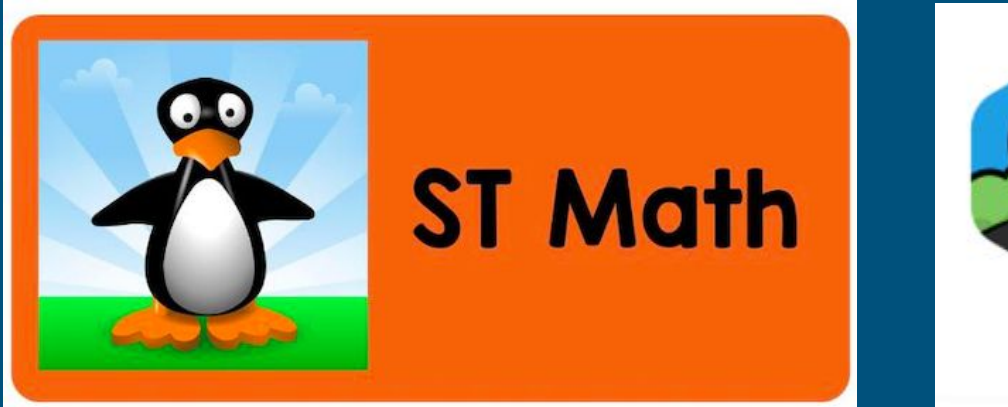

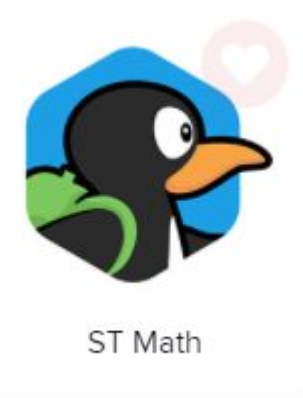

#### ST Math Excursión

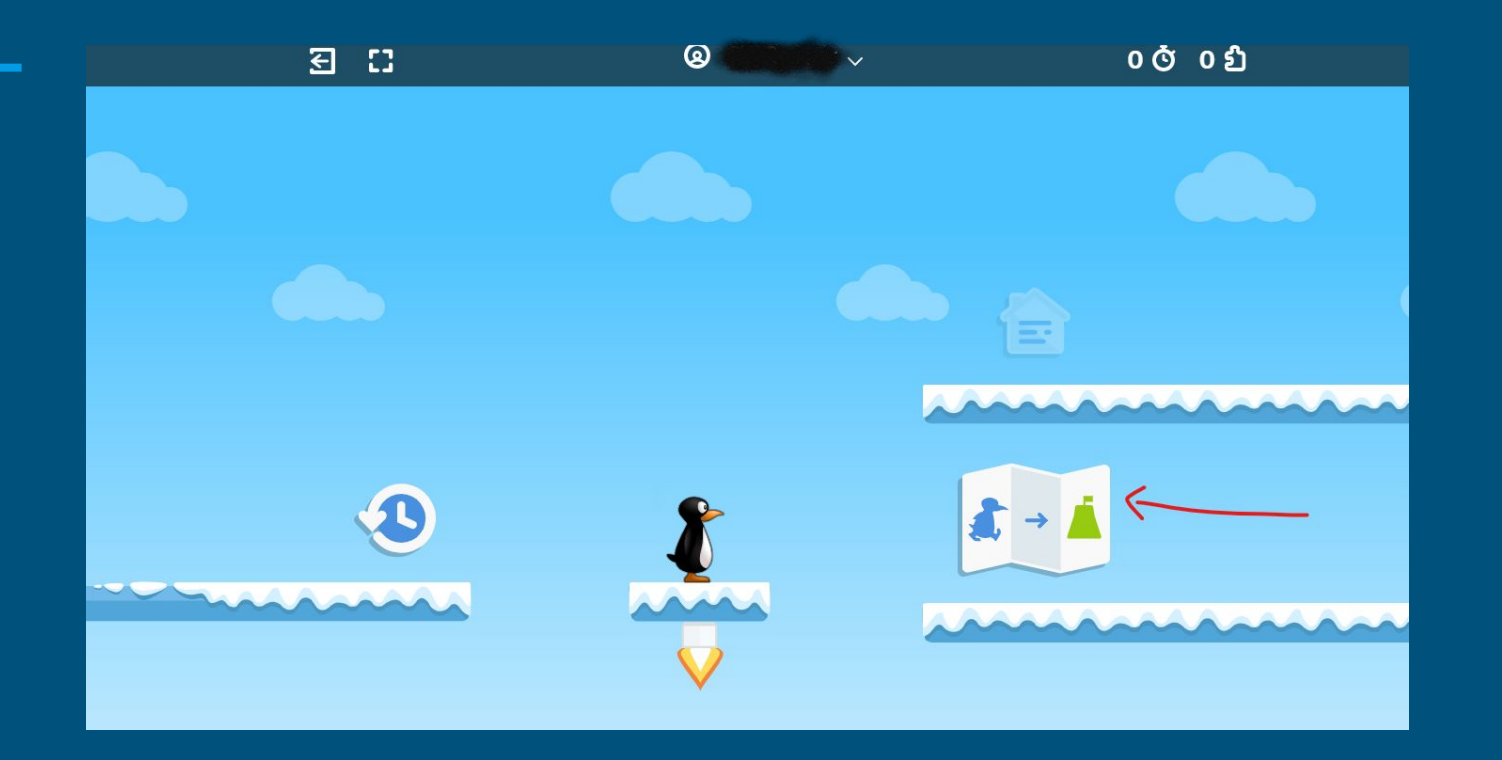

#### Verificación del progreso de los estudiantes en ST Math

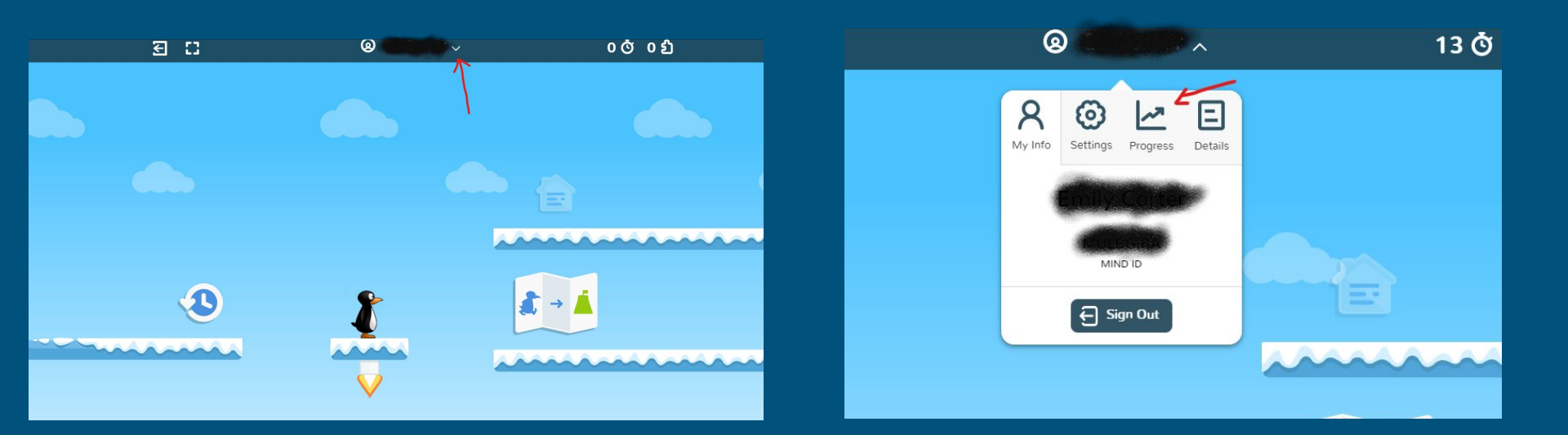

1. Haga clic en el menú desplegable

2. Haga clic en "Progress"

#### Verificación del progreso de los estudiantes en ST Math

| A Se      | ettings Prog | 2 E<br>press Details |
|-----------|--------------|----------------------|
| Mar 8     | 0 min        | 0 Puzzles            |
| This Week | 17 min       | 0 Puzzles            |
| M Tu      | W Th F       |                      |
| Last Week | 0 min        | 0 Puzzles            |
| MTu       | W Th F       | Sa Su                |
| Average   | 10 min       | 9 Puzzles            |
|           |              |                      |

- 1. Haga clic en "Progress"
- 2. Los días en que los estudiantes están activos en ST Math se muestran en azul oscuro.
- 3. Si hace clic en los días azul oscuro, puede ver más información del día.
- 4. La información más importante es el Progreso. Este estudiante tiene un 9% de progreso.
- 5. El objetivo es llegar al 100%.
- 30 minutos al día es una buena cantidad de tiempo para gastar en ST Math, tres días a la semana.

Reflex Math es un programa educativo basado en la web que es adaptable e individualizado por estudiante. El programa monitorea continuamente el rendimiento de fluidez matemática de cada estudiante para crear una experiencia individualizada específica para cada niño.

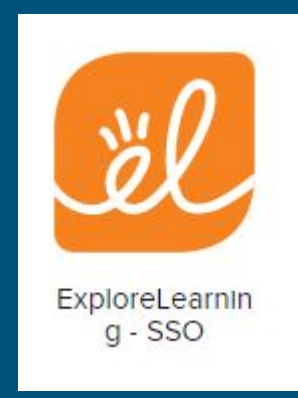

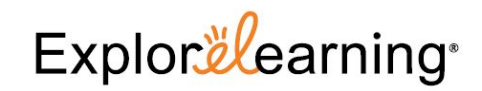

<mark>g</mark> r f <u>s</u>

| Login as: |          |  |
|-----------|----------|--|
|           | STUDENT  |  |
|           | EDUCATOR |  |
|           |          |  |
|           |          |  |

Haga clic en "STUDENT"

| Image: Content teacher username |                        | Explor learning |
|---------------------------------|------------------------|-----------------|
| Please link your account        |                        | G R F S         |
| Enter teacher username          | Please link your acco  | unt             |
|                                 | Enter teacher username |                 |
|                                 |                        |                 |
|                                 |                        |                 |

Escriba el nombre de usuario de el/la profesor/a y haga clic en "CONTINUE".

| Explor <mark></mark> earning <sup>.</sup> |          |
|-------------------------------------------|----------|
| G R F S                                   |          |
| Select Your Class                         | Gallegos |
| GALLEGOS 21-22                            |          |
| BACK                                      |          |
|                                           |          |

Haga clic en el nombre de la clase de el/la profesor/a.

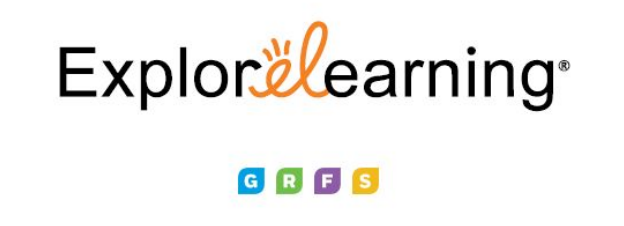

Select Your Name

- Haga clic en el nombre del estudiante
- Escriba la contraseña del estudiante
- Los estudiantes solo tienen que hacer esta parte una vez. Luego, solo tendrá que hacer clic en el ícono de explorar aprendizaje en Clever y automáticamente debería iniciar sesión el estudiante.

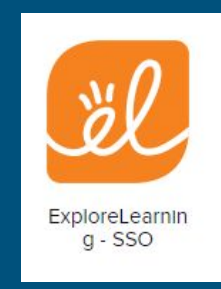

### ¡El objetivo es la Luz Verde 3 veces por semana!

Una vez que un estudiante ha respondido una cierta cantidad de datos correctamente en un día determinado, se ilumina una luz verde en la esquina superior derecha de la pantalla. Esto indica que los estudiantes han cumplido con el requisito de uso diario.

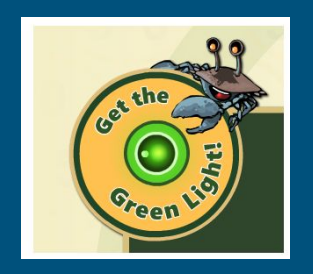

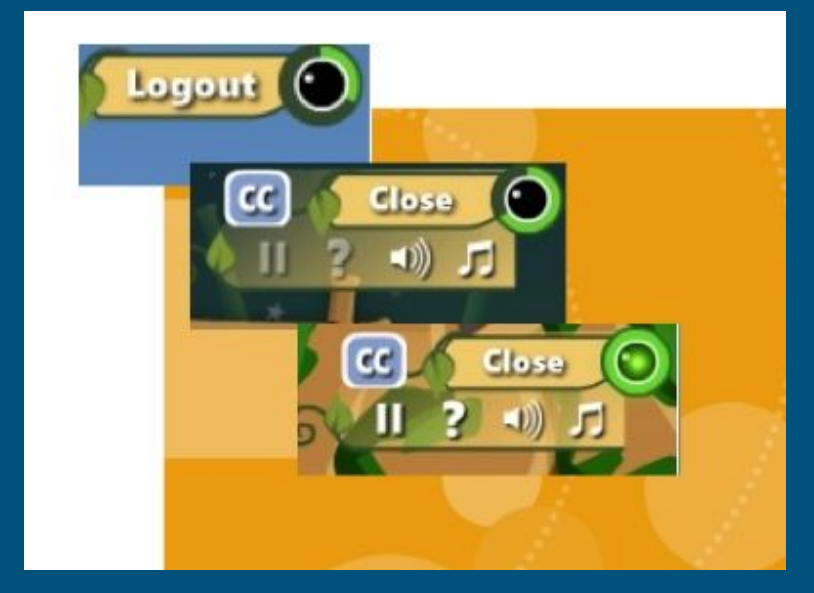

### Nombres de usuario y contraseñas para matemáticas

Si necesita ayuda con los nombres de usuario o las contraseñas, comuníquese con el/la maestro/a de su hijo/a o también puede enviar un correo electrónico a la Sra. Tran: ttran@hawthorne.k12.ca.us.

# GRACIAS!

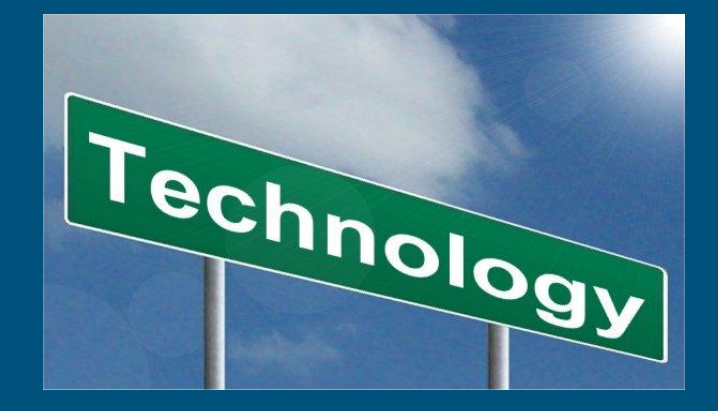